# Přenos faktur z Shoptetu do Účta 2000

Určeno účetním kancelářím používajícím pro daňovou evidenci program <u>Účto</u> a jejichž klienti vystavují příjmové faktury v systému <u>Shoptet</u> či iDoklad.

Provozovatel: Docházka 3000.

#### Stručný postup:

Přestože se díky rozsahu stránek tohoto návodu může popisovaný systém jevit složitě, jakmile si jej několikrát vyzkoušíte, přenesete stovky faktur z Shoptetu do Účta během zhruba 5 minut.

Úplně ve stručnosti lze říct, že celý postup se skládá jen ze tří bodů:

- A) Export vybraných faktur v Shoptetu do CSV souboru
- B) Konverze souboru na webu http://www.dochazka.eu/idoklad-ucto/
- C) Import zkonvertovaného TXT souboru do Účta

Pokud máte jako účetní přístup do Shoptetu vašeho klienta, dokážete celý postup provést sami. V opačném případě musí minimálně bod A) provést váš klient. Předáte mu tedy první část tohoto návodu, tedy bod A od strany 2 do strany 5, která popisuje export faktur z Shoptetu do CSV a to názorně včetně obrázků.

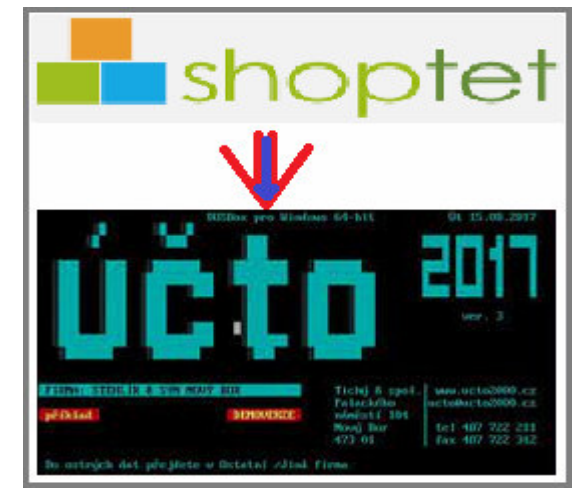

### Bod A) - Export vybraných faktur v Shoptetu do CSV souboru

V Shoptetu vyexportujete CSV soubor *invoices.csv* v menu *Objednávky / Danové doklady* kde vyberete požadované faktury a kliknete na *Export*. Typ souboru vyberete *CSV* a přes *Exportovat* uložíte soubor *invoices.csv* například na plochu, nebo je možné že jej váš prohlížeč stáhnul automaticky např. do složky *Stažené soubory*.

#### Podrobný obrázkový postup:

Krok A1 - Vyberete požadované faktury v Shoptetu v menu Objednávky / Daňové doklady

#### Krok A2 - Kliknete na Export. Typ souboru vyberete CSV a přes Exportovat uložíte soubor invoices.csv

| () :     | ZÁKLADNÍ PŘEHLED                                           | ↑ Objednávky → Daňové | doklady                 |          |          |                                                                                             |               |               |                     |          |                |
|----------|------------------------------------------------------------|-----------------------|-------------------------|----------|----------|---------------------------------------------------------------------------------------------|---------------|---------------|---------------------|----------|----------------|
| <u>ل</u> | OBJEDNÁVKY <b>1.</b><br>Přehled<br>Daňové doklady <b>2</b> | 빛 Daňove              | é doklady               |          |          |                                                                                             |               |               |                     | 3.       | XPORT V PŘÍDAT |
|          | Zålohové faktury<br>Dobropisy                              | Všechny dokumenty     | Export do               | kume     | ntů      |                                                                                             | ×             |               |                     |          |                |
|          | Dodaci listy<br>Export                                     |                       | l<br>Číslo faktury      |          | Do       |                                                                                             |               |               |                     |          | - Filtr        |
|          | PRODUKTY                                                   | Kód ‡                 | Datum vystavení<br>DUZP | Od<br>Od | Do<br>Do | 1<br>1<br>1<br>1<br>1<br>1<br>1<br>1<br>1<br>1<br>1<br>1<br>1<br>1<br>1<br>1<br>1<br>1<br>1 |               | Cena celkem 🗦 | K<br>zaplacení<br>‡ | Platný 🇘 |                |
| 8 :      | ZÁKAZNÍCI                                                  | 2017000001            | Mēna                    | сzк 🗸    |          |                                                                                             |               | 700,01 Kč     | 700 Kč              | 0        |                |
|          | POKLADNA                                                   | 1 položek celkem      | Typ exportu             | CSV      | $\sim$   | 4.                                                                                          |               |               |                     |          |                |
|          | VZHLED A OBSAH                                             |                       |                         |          |          |                                                                                             | EXPORTOVAT 5. | ļ             |                     |          |                |
| 0.5      | MARKETING                                                  |                       |                         |          |          |                                                                                             |               |               |                     |          |                |

Krok A3 - Uložení exportovaného souboru na váš disk

| Otevíráte soubor:        |                           |   |
|--------------------------|---------------------------|---|
| invoices.cs              | SV .                      |   |
| Co má aplikace Firefox ( | udělat s tímto souborem?  |   |
| Otevřít pomocí           | Poznámkový blok (výchozí) | • |
| Oložit soubor            |                           |   |
|                          |                           |   |

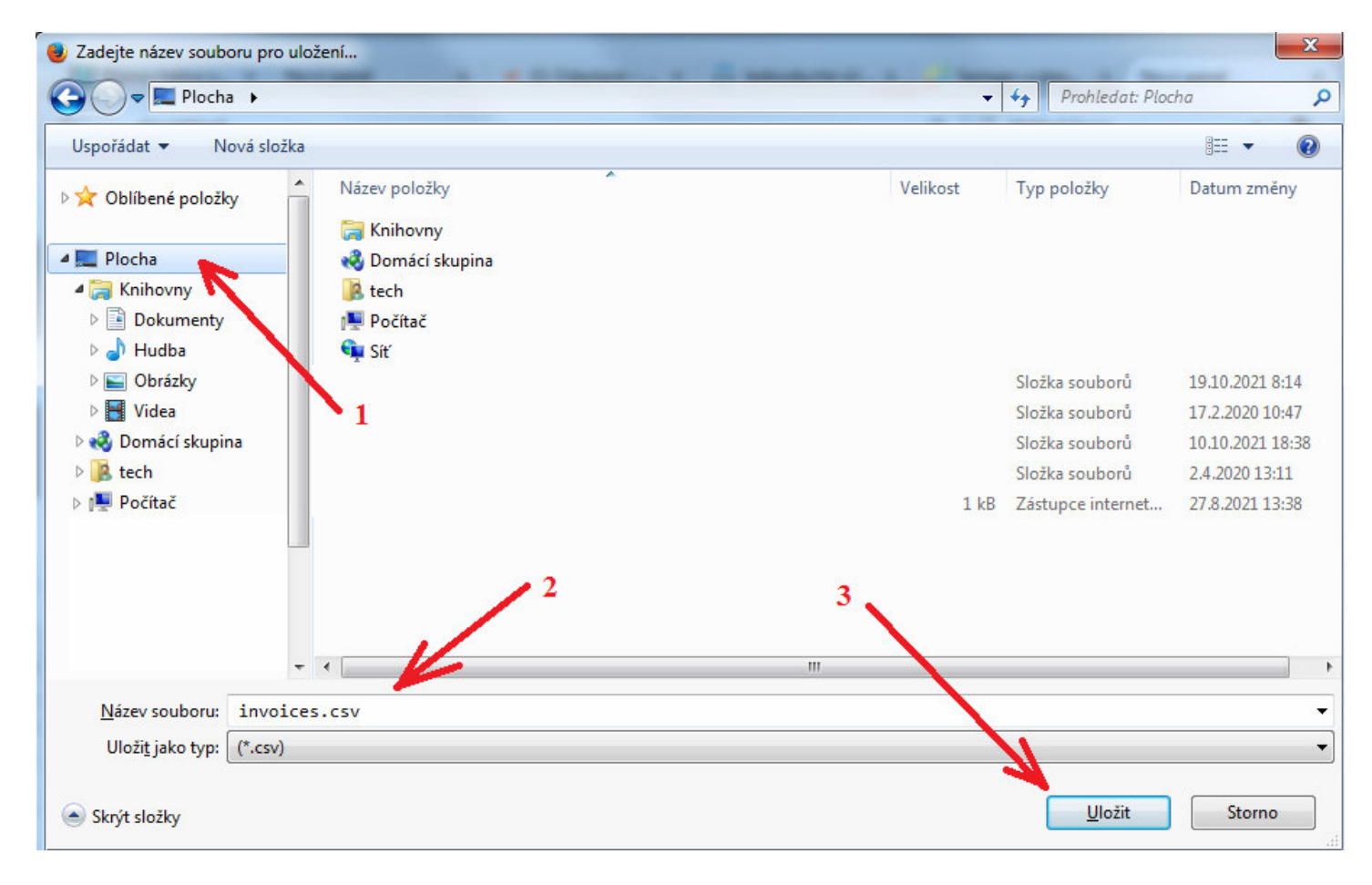

Krok A4 - Soubor uložíte například na plochu nebo do Stažených souborů a podobně

Tímto postupem jste tedy dokončili bod A a na vašem počítači máte uložený CSV soubor s daty vystavených faktur z webového systému Shoptet. Nyní pokračujte bodem B na dalších stranách, kde pomocí webového konverzního programu převedete soubor z formátu CSV Shoptetu do formátu TXT pro Účto.

## Bod B) - Konverze souboru na webu http://www.dochazka.eu/idoklad-ucto/

Soubor CSV vytvořený a uložený v předchozím bodě A tedy nyní nahrajete do úvodního formuláře na webu <u>http://www.dochazka.eu/idoklad-ucto/</u> Přes tlačítko *Procházet* vyberete CSV soubor z vašeho disku. V dalších částech modrého formuláře upravíte případné další volby a nakonec kliknete na *Spusť zpracování pro Účto*. Jakmile konverze proběhne klikněte na tlačítko *Stáhnout soubor POH16.TXT na váš počítač pro načtení do Účta* a soubor *POH16.TXT* se vám buď automaticky stáhne na váš počítač do složky *Stažené soubory*, nebo se vás prohlížeč zeptá kam chcete soubor uložit. Soubor je třeba přenést do hlavní složky účetního programu Účto2000. Což by měla být např. složka *C:\ucto2021*\ nebo podobná. Jedná se o složku ve které je účetní program nainstalovaný. Do této složky tedy uložíte stažený soubor POH16.TXT

#### Podrobný obrázkový postup:

Krok B1 - Na webu <u>http://www.dochazka.eu/idoklad-ucto/</u> kliknete ve formuláři nahoře nejprve na tlačítko *Přejít na verzi pro Shoptet*, čímž se systém přepne do požadované verze. Následně kliknete na tlačítko *Procházet* 

| Přenos faktur                                                                 | z Shoptet do Účto 2000                                                                                                    |
|-------------------------------------------------------------------------------|----------------------------------------------------------------------------------------------------|
| Určeno účetnim kancelářim po<br>faktury v systému <u>Shoptet</u> . <i>Pro</i> | uživajicim pro daňovou evidenci program <u>Účto</u> a jejichž klienti vystavují přijmové<br>vozovatel: <u>Docházka 3000</u> . |
| Přejít na verzi pro Shoptet                                                   | 1                                                                                                    |
| Nahrání datového sout                                                         | oru ze Shoptetu 2                                                                                                    |
| Zadejte cestu k souborus daty<br>z Shoptetu                                   | Procházet invoices.csv<br>Např: invoices.csv                                                                                  |
| Zdroj dat:                                                                    | Shoptet CSV -                                                                                                    |

| Krok B2 - Vyberete soubor invoices.c | sv uložený z Shoptetu v | v předchozím kroku A4 |
|--------------------------------------|-------------------------|-----------------------|
|--------------------------------------|-------------------------|-----------------------|

| Nahrát soubor                                                                                                    |                  |                  |              |
|----------------------------------------------------------------------------------------------------|------------------|------------------|--------------|
| 🔾 🗢 🔳 Plocha 🕨                                                                                                    |                  |                  | ← ← Prohleda |
| Uspořádat 🔻 Nová složka                                                                                                    |                  |                  |              |
| 🚖 Oblíbené položky                                                                                                    | Název položky    | A.               |              |
| Plocha                                                                                                    | 🜏 Domácí skupina |                  |              |
| 🥽 Knihovny                                                                                                    | 📙 tech           |                  |              |
| Dokumenty                                                                                                    | 🕎 Počítač        |                  |              |
| 🚽 Hudba                                                                                                    | 👽 Síť            |                  |              |
| Service Strategy Service Strategy Service Service Serv | invoices.csv     | 25.11.2021 17:40 | Soubor CSV   |
| Videa                                                                                                    |                  |                  |              |

Krok B3 - Následně zkontrolujete a případně upravte další volby níže uvedeného formuláře a kliknete na tlačítko *Spusť zpracování pro Účto* 2000, čímž konverzi spustíte

| z Shoptet                           | Procházet So<br>Např. invoices.csv           | ubor nevybrán.                            |       |
|-------------------------------------|----------------------------------------------|-------------------------------------------|-------|
| Zdroj dat                           | Shoptet CSV 👻                                |                                           |       |
| Prefix vydané faktury               | f/ (v Účtu)                                  | )                                         |       |
| Hodnota položky Typ                 | 2                                            | (v Účtu)                                  |       |
| Hodnota položky Drul                | i PV                                         | (v Účtu)                                  |       |
| Hodnota položky Vykon               |                                              | (v Účtu)                                  |       |
| Hodnota položky Plat                | В                                            | (v Účtu: B=Banka, H=Hotově) ( =detekovat) |       |
| Hodnota položky Příkaz              | N                                            | (v Účtu)                                  |       |
| adnota nole <i>Poznámka</i> v Účtu: | tato pevná hodnot                            | ta:                                       |       |
| salota pole i oznamita v octa.      | 🔘 dle pole Shoptetu                          | varSymbol 🔻 (do Účta z Shopi              | tetu) |
| Do čísla dokladu v U                | Jčtu doplnit text ,v/                        | a VS z Shoptetu Ne 🗸                      |       |
| Hodnota pole Taxt Účta:             | • dle 1. pole itemNa                         | me v Shoptetu (od Účta z Shoptetu)        |       |
| riodiota poie rest Octa.            | 🔘 tato pevná hodnot                          | ta:                                       |       |
| Hodnota položku Einma               | (číslo firmy v Účtu - Si<br>vždy tato: 00000 | hoptet nezná číselník firem Účta)         |       |
| riodiota położky Firma              | Soubor čiselníku z<br>Načíst exportní CSV s  | : Účta Procházet Soubor nevybrán.         |       |

Krok B4 - Po proběhnutí konverze program zobrazí počet záznamů a pokračujete tlačítkem *Stáhni soubor POH16.TXT* 

| Přenos faktur z Shoptetu do Účta 2000                                                                                                    | shoptet                                                                                                    |
|----------------------------------------------------------------------------------------------------|----------------------------------------------------------------------------------------------------|
| Uložení souboru <i>POH16.TXT</i> do Účta                                                                                                    | ↓                                                                                                    |
| Zpracováno 69 dokladů. 🖋<br><ul> <li>Stáhnout soubor POH16.TXT na váš počítač pro načtení do Účta</li> </ul>                                                                                                    |                                                                                                    |
| Pokud by se misto staženi soubor přimo zobrazil, klikněte <u>pravým</u> tlačitkem myši <u>ZDE na tento odkaz</u> a vyberte uloženi souboru<br>( <i>Uložit jako</i> a název přepišete na <i>POH16.TXT</i> a uložite na disk do složky Účta, např. <i>C</i> :\ <i>UCTO2021</i> \ nebo podobné)<br>Zobrazit obsah souboru (pro programátory) | JATUTATIS ELECTION OF A DESCRIPTION OF A DESCRIPTIO |

Pokud by se soubor přímo otevřel místo toho aby se nabídnul k uložení, pak použijte pravé tlačítko myši na text *"ZDE na tento odkaz*" v malém odstavečku pro tlačítkem stažení. Pravé tlačítko by mělo vyvolat kontextovou nabídku, ne které naleznete volbu pro uložení souboru – například *Uložit cíl jako*, nebo *Uložit odkaz jako* a podobně. Název ukládaného souboru přepíšete na *POH16.TXT* a uložíte na disk do složky Účta, např. *C:\UCTO2021\* nebo podobné, ve které máte Účto nainstalované. Viz dále kroky B5 a B6.

Krok B5 - Zobrazí se výzva k uložení, kde zatrhnete volbu Uložit soubor a potvrdíte OK

| tevíráte soubor:         |                                  |
|--------------------------|----------------------------------|
| POH16.TXT                |                                  |
| což je: Text Docum       | ent (1,3 KB)                     |
| z: https://www.doo       | :hazka.eu                        |
| Co má aplikace Firefox u | udělat s tímto souborem?         |
| Otevřít pomocí           | Poznámkový blok (výchozí) 🔹      |
| Oložit soubor            |                                  |
| Provádět od teď          | automaticky s podobnými soubory. |
| I TIUVOUEL UU LEU        |                                  |
|                          |                                  |
|                          |                                  |

Krok B6 - Soubor POH16.TXT uložíte do složky s vaší aktuální verzí používaného Účta

| )                                                                                                    | Místní disk (C:) ► ucto2021 ► |                  | ohledat: ucto2021 |   |
|----------------------------------------------------------------------------------------------------|-------------------------------|------------------|-------------------|---|
| Jspořádat 🔻 🛛 Nová slo                                                                                                    | zka                           |                  |                   | ( |
| 📳 Naposledy navšti 🔦                                                                                                    | Název položky                 | Datum změny      | Тур               | V |
| Nocha                                                                                                    | A (DATA)                      | 20.11.2021 20:14 | Složka souborů    |   |
| 🗼 Stažené soubory                                                                                                    | 4dbx1} 1                      | 20.11.2021 10:18 | Složka souborů    |   |
|                                                                                                    | ] {dbx2}                      | 11.1.2021 16:12  | Složka souborů    |   |
| Knihovny                                                                                                    | 📕 {free}                      | 20.11.2021 10:17 | Složka souborů    |   |
| Dokumenty                                                                                                    | 📕 {glob}                      | 21.11.2021 19:41 | Složka souborů    |   |
| J Hudba                                                                                                    | 📕 {HOBA}                      | 20.11.2021 10:17 | Složka souborů    |   |
| Sector Sector Se | 퉬 {info}                      | 20.11.2021 10:17 | Složka souborů    |   |
| Videa                                                                                                    | 📕 {MAIL} 🛛 🔪 🔁                | 20.11.2021 10:18 | Složka souborů    |   |
| Demofof alumina                                                                                                    | 📕 {nova}                      | 20.11.2021 10:18 | Složka souborů    |   |
|                                                                                                    | ·                             | III              |                   | 1 |
| Název souboru: POH1                                                                                                    | 6.TXT                         | 3                |                   |   |
| Uloži <u>t</u> jako typ: Všech                                                                                                    | ny soubory                    | <u> </u>         |                   |   |
|                                                                                                    |                               | 7                |                   |   |

Tímto postupem jste tedy dokončili bod B a na vašem počítači v programové složce účetního programu máte uložený TXT soubor *POH16.TXT* s převedenými daty vystavených faktur Shoptetu. Nyní pokračujte bodem C na dalších stranách kde naleznete postup pro nahrání TXT souboru do účta do agendy závazků a pohledávek.

## Bod C) - Import zkonvertovaného TXT souboru do Účta

Nyní spusťte Účto a nejprve vyberte firmu do které faktury z Shoptetu patří. Následně se v účetním programu přepnete do jeho menu: *Ostatní / Vlastní programy / Import dat / Formát .DBF 2016 / Závazky a pohledávky / Načíst z TXT*. Klávesou *Enter* potvrdíte uvedenou cestu (např: C:\UCTO2021\POH16.TXT - tedy tuto do které jste uložili stažený soubor tlačítkem výše). Program zobrazí obsah souboru. Poté zmáčkene klávesu *ESC* a zmáčknete klávesu *A* abyste potvrdili hlášení "*Načíst vstupní soubor pro import z textu (.TXT->.DBF)*". Následující hlášení "*Smazat text c:\ucto2021\poh16.txt*" můžete potvrdit také klávesou *Enter*. Pomocí volby *Opis dat* lze data prohlédnout. Lépe je ale použít volbu *Seznam* kde lze řádky také prohlížet a přes klávesovou kombinaci *Shift F10* lze zobrazit a zkontrolovat detail každého záznamu. Pokud budete vše v pořádku (přes *ESC* vyskočíte ze seznamu) tak v menu pomocí volby *Import do účta* spustíte přenos načtených záznamů z Shoptetu do Učta. Hlášení "*Importovat c:\ucto2021\poh16.txt do pohledávek účta*" potvrdíte klávesou *A* a program data načte a zobrazí hlášení včetně počtu záznamů.

Tím je přenos dat z Shoptetu do Účta dokončen, z menu importu vyskáčete klávesou *ESC* a v menu *Finance / Závazky a pohledávky / Seznam* budou nově načtené doklady úplně dole. Přibyly pod existující záznamy. Pokud se některá data nepřenesla, můžete je editací doplnit jako to normálně v účetním programu děláte. Případně upravíte údaje které Shoptet nepoužívá, jako například výběr firmy z vašeho číselníku firem.

#### Podrobný obrázkový postup:

Krok C1 - po uložení souboru POH16.TXT do složky Účta se v Účtu přepněte do firmy které data patří a přejděte do menu *Ostatní / Vlastní programy / Import dat / Formát .DBF 2016 / Závazky a pohledávky / Načíst z TXT* 

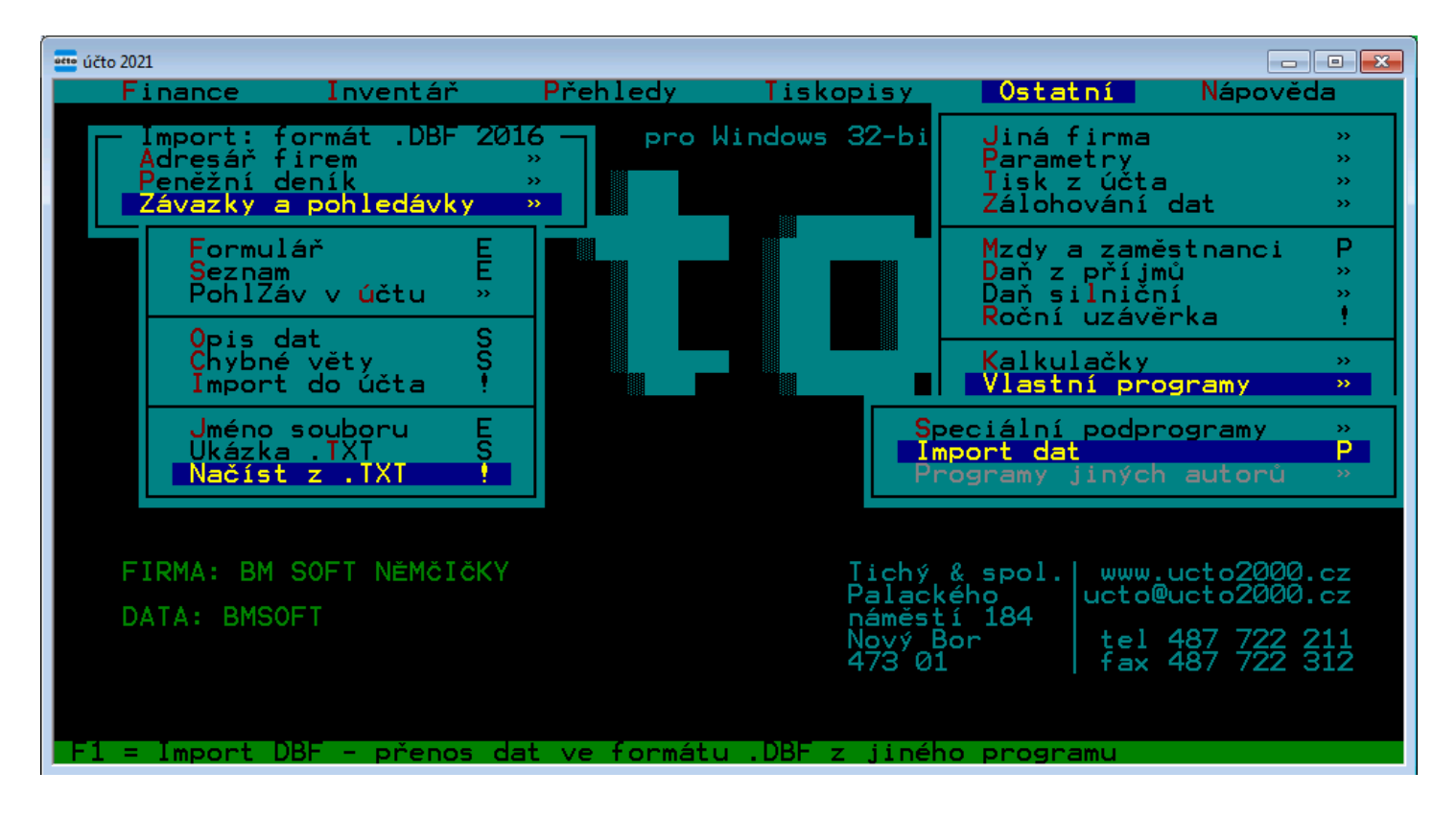

Krok C2 - Potvrďte C:\UCTO2021\POH16.TXT

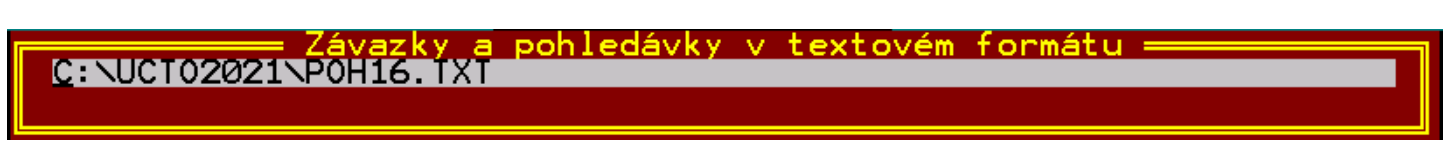

Krok C3 - Po zobrazení obsah souboru vyskočte klávesu *ESC* a zmáčknete klávesu *A* abyste potvrdili hlášení "*Načíst vstupní soubor pro import z textu (.TXT->.DBF)*".

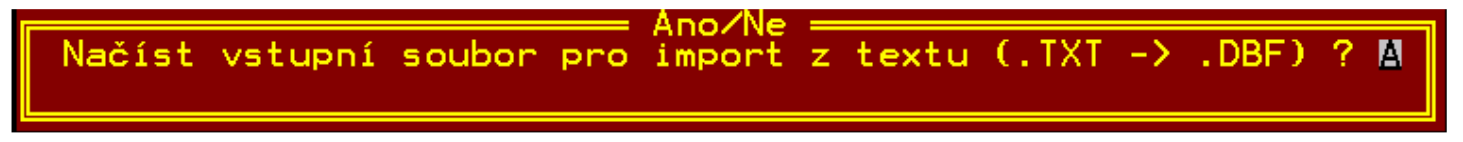

Následující hlášení "Smazat text c:\ucto2021\poh16.txt" potvrdíte klávesou Enter.

Krok C4 - Volbou *Chybné věty* lze zjistit, zda se některé věty nepodaří načíst kvůli logickým chybám v datech. Mělo by zde být uvedeno 0 chybných vět. Přes *ESC* vyskočíte ze seznamu.

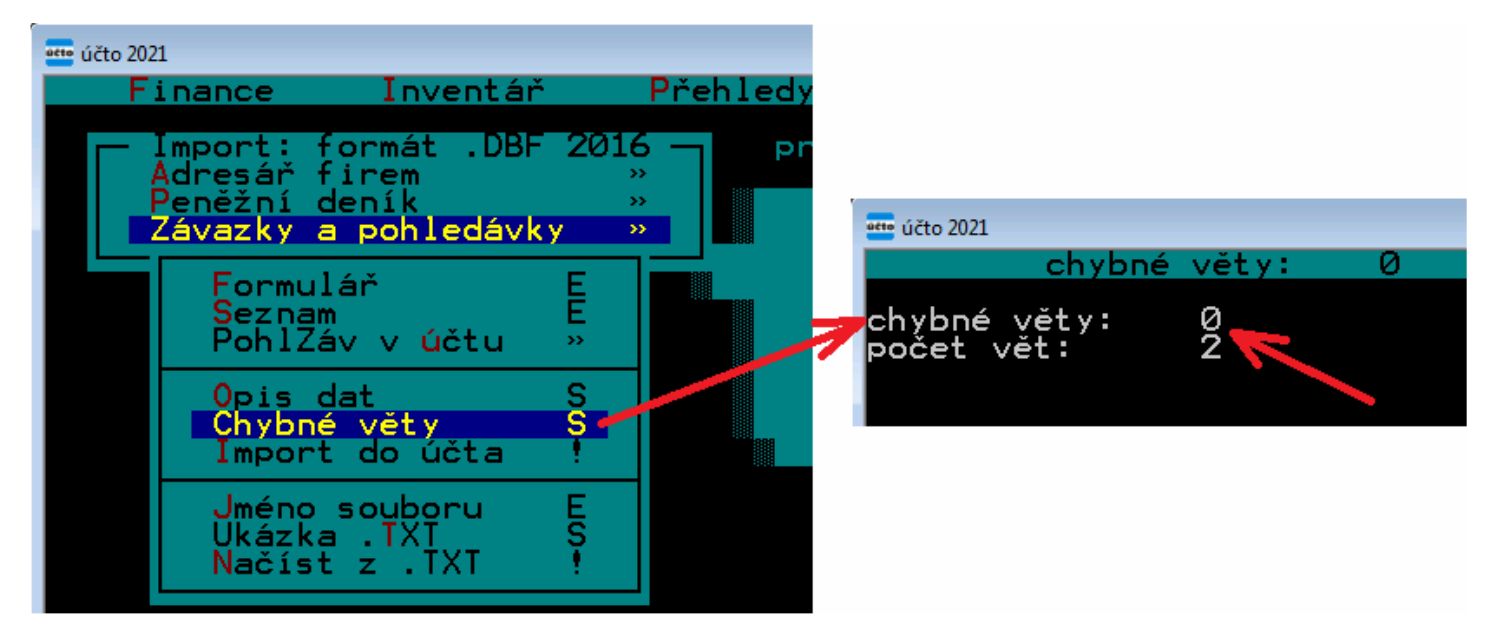

Krok C5 - Volbu *Seznam* lze řádky také prohlížet přes *Shift F10* lze zobrazit detail vybraného záznamu. Přes *ESC* vyskočíte ze seznamu.

| účto 202<br>F | n<br>inance Inventář                                                             | Přehled                                                                                                    |                                                                                                    |                                                                                                    |
|---------------|----------------------------------------------------------------------------------|----------------------------------------------------------------------------------------------------|----------------------------------------------------------------------------------------------------|----------------------------------------------------------------------------------------------------|
|               | Import: formát .DBF 20<br>Adresář firem<br>Peněžní deník<br>Závazky a pohledávky | 16 — Р<br>»<br>»                                                                                                    |                                                                                                    |                                                                                                    |
|               | Formulář E<br>Seznam E<br>PohlZáv vůčtu »                                        |                                                                                                    |                                                                                                    |                                                                                                    |
|               | Opis dat S<br>Chybné věty<br>Import do účta                                      | فت účto 2021<br>1                                                                                                    | C:\UCT020                                                                                                    | 21\POH16.DBF                                                                                                    |
|               | Jméno souboru E<br>Ukázka .TXI S<br>Načíst z .TXI !                              | Splatnos<br>03.12.21                                                                                                    | t Doklad>                                                                                                    | Druh Text><br>PV Regioproje                                                                                                    |
|               |                                                                                  | 03.12.21<br>03.11.21<br>03.11.21<br>03.0.111.21<br>03.0.111.21<br>03.00.111.21<br>03.00.112.21<br>00.03<br>03.00<br>111<br>03.00<br>03.00<br>111 | f/20210360<br>f/20210359<br>f/20210358<br>f/20210357<br>f/20210356<br>f/20210355<br>f/20210361<br>f/20210360<br>f/20210359<br>f/20210359<br>f/20210358 | PV ATELIER 38<br>PV Svatomarti<br>PV SCHWEIZER<br>PV TOMAN Kare<br>PV KNOPF Mart<br>PV Maurice Wa<br>PV Regioproje<br>PV Regioproje<br>PV ATELIER 38<br>PV Svatomarti<br>PV Schweizer |

Krok C6 - Pomocí volby *Import do účta* spustíte import faktur z Shoptetu do Učta. Hlášení "*Importovat* c:\ucto2021\poh16.txt do pohledávek účta" potvrdíte klávesou A

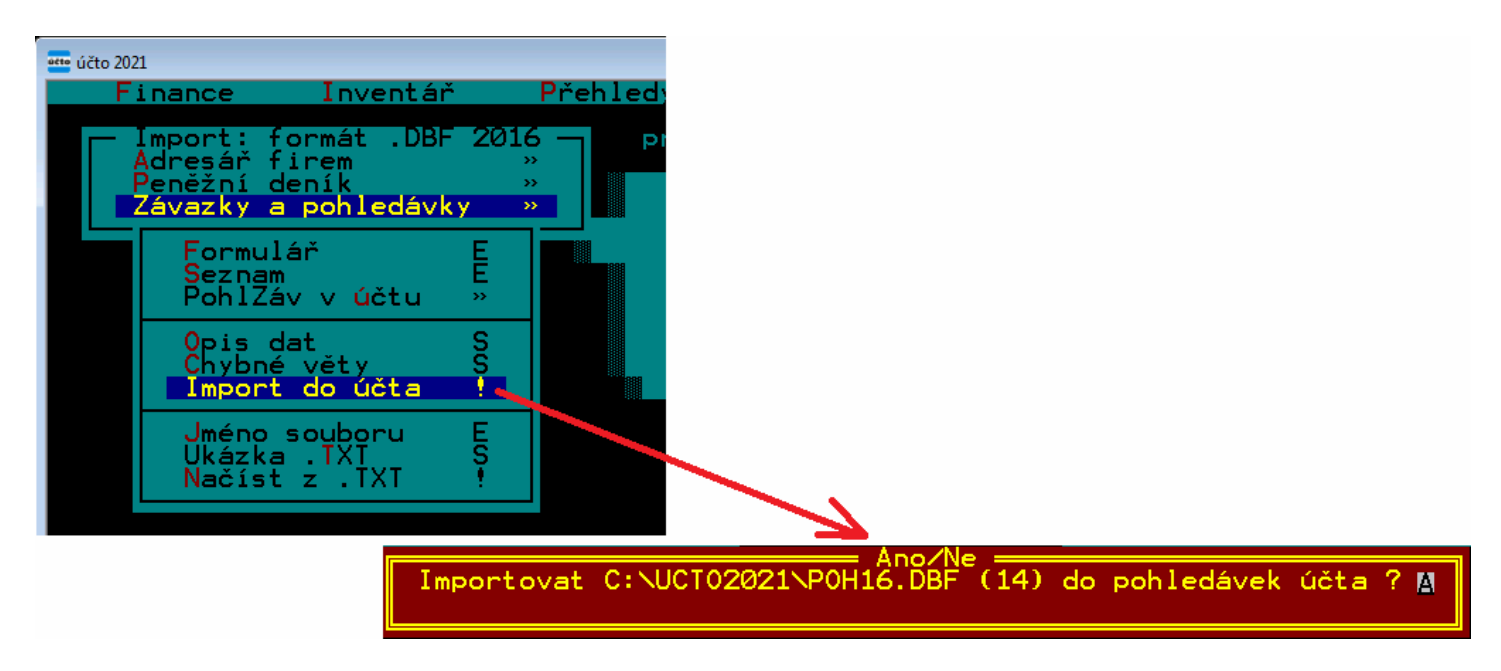

Krok C7 - Program data načte a zobrazí hlášení o úspěšném načtení včetně počtu záznamů.

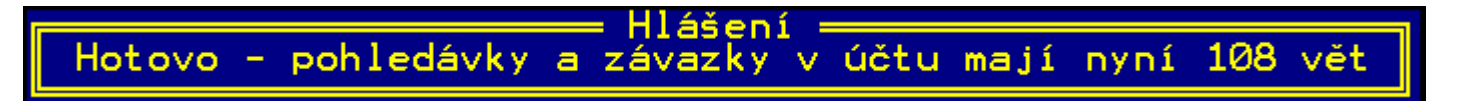

Krok C8 - Klávesou *ESC* se postupně vrátíte do hlavního menu Účta a v menu *Finance / Závazky a pohledávky / Seznam* budou nově načtené doklady úplně dole.

| 🚥 účto 2021 |                                                                 |                |                                              |                                                  |                                                                  |
|-------------|-----------------------------------------------------------------|----------------|----------------------------------------------|--------------------------------------------------|------------------------------------------------------------------|
| Fir         | nance Inventář                                                  | Přehled        |                                              |                                                  |                                                                  |
|             | <sup>D</sup> eněžní <mark>d</mark> eník<br>Závazky a pohledávky | »<br>»         | 108                                          | ZÁVAZKY A POHL                                   | EDÁVKY                                                           |
|             | Formulář                                                        | E              | Splatnost                                    | Doklad>                                          | Druh Text>                                                       |
|             | Všechny údaje<br>Pořadí vět                                     | E<br>»         | 03.12.21<br>03.12.21<br>30.11.21             | F/20210361<br>F/20210360<br>F/20210359           | PV Regioproje<br>PV ATELIER 38<br>PV Svatomarti                  |
|             | Zaúčtování plateb<br>Příkazy k úhradě                           | >><br>>>       | 30.11.21<br>30.11.21<br>30.11.21             | F/20210358<br>F/20210357<br>F/20210356           | PV SCHWEIZER<br>PV TOMAN Kare<br>PV KNOPF Mart                   |
|             | Upomínky a penále<br>Platební kázeň<br>Knihy závazků            | >><br>>><br>>> | 30.11.21<br>03.12.21<br>03.12.21<br>03.12.21 | 720210355<br>720210361<br>720210360<br>720210360 | PV Maurice Wa<br>PV Regioproje<br>PV ATELIER 38<br>PV Systemarti |
|             | Tiskové sestavy                                                 | »<br>»         | 30.11.21<br>30.11.21<br>30.11.21<br>30.11.21 | 720210358<br>720210357<br>720210356<br>720210356 | PV SCHWEIZER<br>PV TOMAN Kare<br>PV KNOPF Mart                   |
|             |                                                                 |                | DatumSpl                                     | den splatnosti                                   | závazku nebo p                                                   |

Poté již s doklady pracujete běžným způsobem.

**Vyřešen problém zaokrouhlování na faktuře** – rozdíl mezi fakturou a daty v souboru *invoices.csv* Shoptet do datového souboru neukládá některé údaje, které ovšem uvádí na faktuře a které pak způsobovaly problém v haléřovém zaokrouhlování. Například na níže uvedené ukázce je faktura zaokrouhlená na celkovou částku 2 344,- Kč a podle této částky je zobrazen i řádek *Zaokrouhlení* a řádek *Součet DPH* (viz modře označené údaje). Ovšem v souboru *invoices.scv* o tomto není nic uvedeno a ten obsahuje jen údaje z řádku *Shrnutí*, označené na obrázku červeně.

| Číslo dodávky                                                                                                    | Množství                                   | Cena za kus                                                 | Cena                                                                                                    | Sleva                                                                               | DPH %                                  | DPH                   | Celková cena vč. DPH                       |
|----------------------------------------------------------------------------------------------------|--------------------------------------------|-------------------------------------------------------------|----------------------------------------------------------------------------------------------------|-------------------------------------------------------------------------------------|----------------------------------------|-----------------------|--------------------------------------------|
| Položky objednávky:                                                                                                    |                                            |                                                             |                                                                                                    |                                                                                     |                                        |                       |                                            |
| Mixit Velký Adventní kalendář 1400 g<br>Kód: 16169                                                                                                    | 2 ks                                       | 1 040,00 Kč                                                 | 2 038,40 Kč                                                                                                    | 2 %                                                                                 | 15 %                                   | 305,76 Kč             | 2 344,16 K                                 |
| Zdravoslav Datle sušené bez pecek 500 g<br>Kód: DSBP1001                                                                                                    | 1 ks                                       | 0,00 Kč                                                     | 0,00 Kč                                                                                                    | 100 %                                                                               | 0 %                                    | 0,00 Kč               | 0,00 K                                     |
| Česká pošta - Balíkovna<br>Sportovní 251, 69685, Moravský Písek (69685)                                                                                                    | 1                                          | 0,00 Kč                                                     | 0,00 Kč                                                                                                    | 0 %                                                                                 | 15 %                                   | 0,00 Kč               | 0,00 K                                     |
| Převodem                                                                                                    | 1                                          | 0,00 Kč                                                     | 0,00 Kč                                                                                                    | 0 %                                                                                 | 15 %                                   | 0,00 Kč               | 0,00 K                                     |
| Shrnutí<br>Zaokrouhlení<br><b>K ZAPLAČENÍ</b>                                                                                                    |                                            | ->                                                          | 2 038,40 Kč<br>-0,14 Kč                                                                                                    |                                                                                     | 15 %                                   | 305,76 Kč<br>-0,02 Kč | 2 344,16 K<br>-0,16 K<br><b>2 344,00 K</b> |
| převodu do programu Učto.<br>Obsah CSV souboru k této faktuře:<br>itemVatAmount itemTotalPriceWithVat itemTotalPri<br>305,76 2344,16 20<br>Poznámka: Položky dodávky obsahující v názvu "Biť<br>organizace (CZ-BIO-001, CZ-BIO-002 ). | iceWithoutVat<br>38,4<br>D" jsou v rámci s | Tyto<br>dato<br><i>invo</i><br>Shoj<br>sám<br>tiště<br>sout | o údaje se ov<br>vém soubor<br>ices.csv nev<br>ptet si je něj<br>a uvede je a<br>nou fakturu.<br>ooru se vyčí<br>kého zeměděk | všem v<br>ru<br>yskytuj<br>ak dopo<br>asi jen n<br>. Z dat<br>. Z dat<br>ství kontr | í a<br>počte<br>a<br>jí.<br>plovány př | ísivšnou orga         | anizací. Kód kontrolní                     |
|                                                                                                    |                                            |                                                             |                                                                                                    | A 1                                                                                 |                                        | DDU                   | Callesué sans už. DDU                      |

Tyto červeně označené údaje se pak ovšem přenáší do Účta a vzniká tak rozdíl mezi daty Účta a daty skutečně vystavené faktury. Viz ukázka níže, kde vidíte jak se tento konkrétní doklad přenese do Účta:

|          |                                       | 2                                                         | 26.11.2021                                                                                                    |
|----------|---------------------------------------|-----------------------------------------------------------|----------------------------------------------------------------------------------------------------|
|          | -Sazba                                | BezDapě                                                   |                                                                                                    |
| 25.11.21 | 21%                                   | 0.00                                                      | 0.00                                                                                                    |
|          | 10%                                   | 2038.40<br>0.00                                           | 305.76<br>0.00                                                                                                    |
| 10211    | -0%                                   | ŏ.ŏŏ                                                      | »2344.16                                                                                                    |
|          | ,                                     | Cástka                                                    | 2344.16                                                                                                    |
|          | DatumDPH<br>25.11.21<br>Typ<br>Pozn . | DatumDPH—Sazba<br>25.11.21 21%<br>15%<br>Pozn . 10%<br>0% | DatumDPH         Sazba         BezDaně           25.11.21         21%         0.00           Typ         15%         2038.40           Pozn         10%         0.00           0%         0.00         0% |

Stejný problém je dle informací i například při napojení Shoptetu na SW Pohoda. Problém se však podařilo vyřešit a zjistit algoritmus zaokrouhlování. Ve výběrovém formuláři ponechte aktivní volbu zaokrouhlování:

Povolit zaokrouhlování 🗹 (částek v Účtu dle algoritmu Shoptetu)

A data částek přenesená do Účta pak již budou odpovídat údajům na faktuře vystavené Shoptetem:

| 413 ZÁVAZKY A POHLEDÁVKY                                                                                                    |                                            |                                  | 2                                                                  | <b>9.11.2021</b>                                               |
|----------------------------------------------------------------------------------------------------|--------------------------------------------|----------------------------------|--------------------------------------------------------------------|----------------------------------------------------------------|
| Vystaveno>Splatnost<br>25.11.21 09.12.21<br>Doklad f/2110621<br>Text Mixit Velký Adventní<br>Druh PV / P10 prodej výrobků<br>Firma 00000 / •<br>Výkon | DatumDPH<br>25.11.21<br>Typ<br>Pozn .<br>K | Sazba<br>21%<br>15%<br>10%<br>0% | BezDaně<br>0.00<br>2038.26<br>0.00<br>0.00<br>Částka<br>Platba B / | DPH<br>0.00<br>305.74<br>0.00<br>*2344.00<br>2344.00<br>+Banka |

## Párování firem mezi Shoptetem a Účtem.

Od verze konverzního programu ze dne 24.11.2021 je možné načíst do konverzního programu váš seznam firem z Účta. Takže se pak začnou párovat faktury přenášené z Shoptetu na vaše čísla firem v Účtu. Což vám může výrazně usnadnit další práci, protože při importu do Účta se podle IČ nebo DIČ správně faktury naváží na adresář firem v Účtu a nebude tak nutné u každého dokladu opravovat údaje o odběrateli.

Postup napojení je takový, že v Účtu vyexportujete seznam firem do CSV souboru a tento pak před spuštění konverze nahrajete do webového konverzního programu.

Podrobný postup s obrázky:

1) nejprve spustíte Účto, přepnete se do firmy jejíž přijaté faktury budete načítat a přejdete do menu *Tiskopisy / Adresář firem / Seznam adres* 

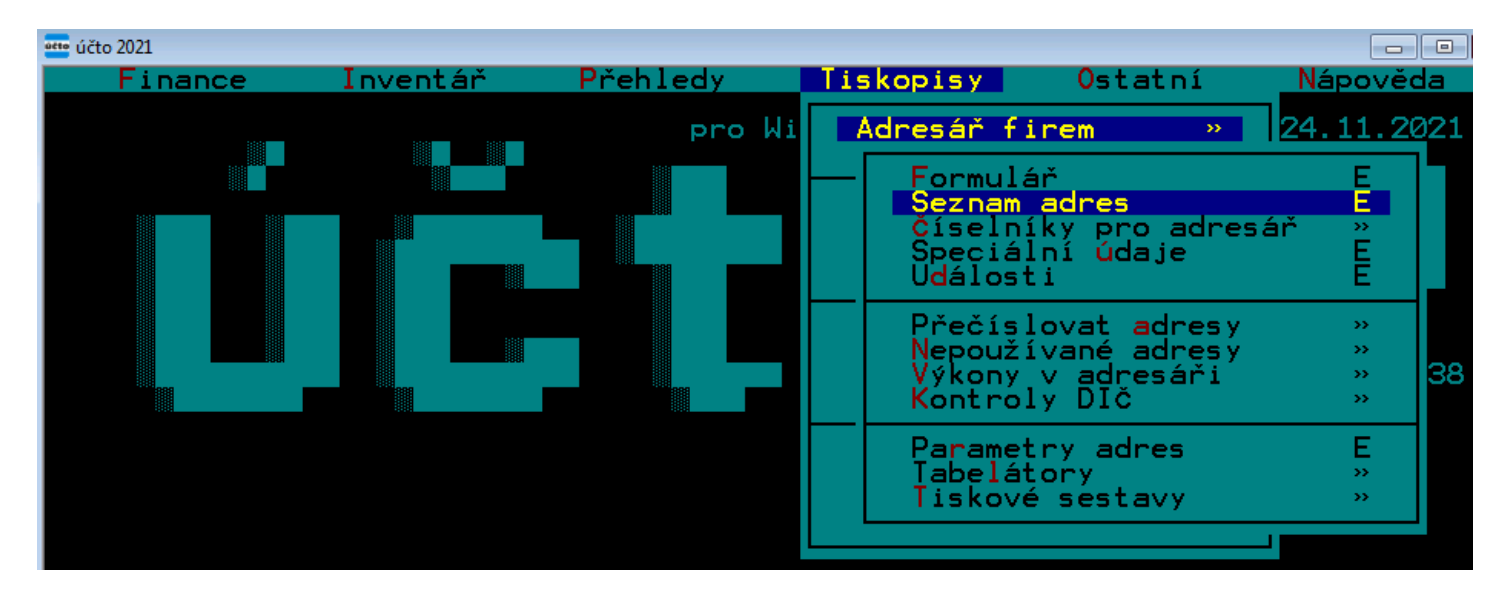

Zde zmáčknete klávesu Shift F8 a potvrdíte dotaz "Označit všechny adresy" klávesou A

| účto | účto 2021                                                                                                    |                                                                                                    |                              |            |
|------|----------------------------------------------------------------------------------------------------|----------------------------------------------------------------------------------------------------|------------------------------|------------|
|      | 2 ADRESY PODLE NAZVU                                                                                                    |                                                                                                    | • 12                         | 24.11.2021 |
| 9    | NazevS                                                                                                    | Cislo Misto<br>00000                                                                                                    | Pri                          | jmeni      |
|      | A&A ,výroba,obchod,servis KOZL<br>Agrostav Hustopeče HUSTOPEČE U<br>GM Elektronic spol s.r.o. OSTR<br>HT-Eurep Elektronic spols.r.o.<br>HW server s.r.o. PRAHA 4<br>Karel Vondruška<br>Netcom CZ s.r.o. VELKÉ PAVLOVI<br>Okatec s.r.o. ŽAMBERK<br>OSSZ BŘECLAV<br>Primavera -plošné spoje PRAHA<br>Vladimír Moráň DOLNÍ DOMASLAVI | 00008 KOZLOVICE<br>00002 HUSTOPEČE U BRNA<br>00007 OSTRAVA<br>00004 PRAHA 8<br>00006 PRAHA 4<br>00003<br>00009 VELKÉ PAVLOVICE<br>00005 ŽAMBERK<br>00001 BŘECLAV<br>00011 PRAHA 4<br>00010 DOLNÍ DOMASLAVIC | A Elektro<br>Eurep<br>server | nic        |
|      | Označi                                                                                                    | Ano∕Ne —<br>t∎ všechny adresy ? №                                                                                                    |                              |            |

Tím se před všemi řádky zobrazí malý čtvereček potvrzující označení všech adres.

Poté zmáčknete klávesovou kombinaci *Shift F6*, přejdete na položku *Označené* a zmáčknete klávesu *Enter* V zobrazeném menu vyberete volbu *Export do DBF / Export vybraných údajů* 

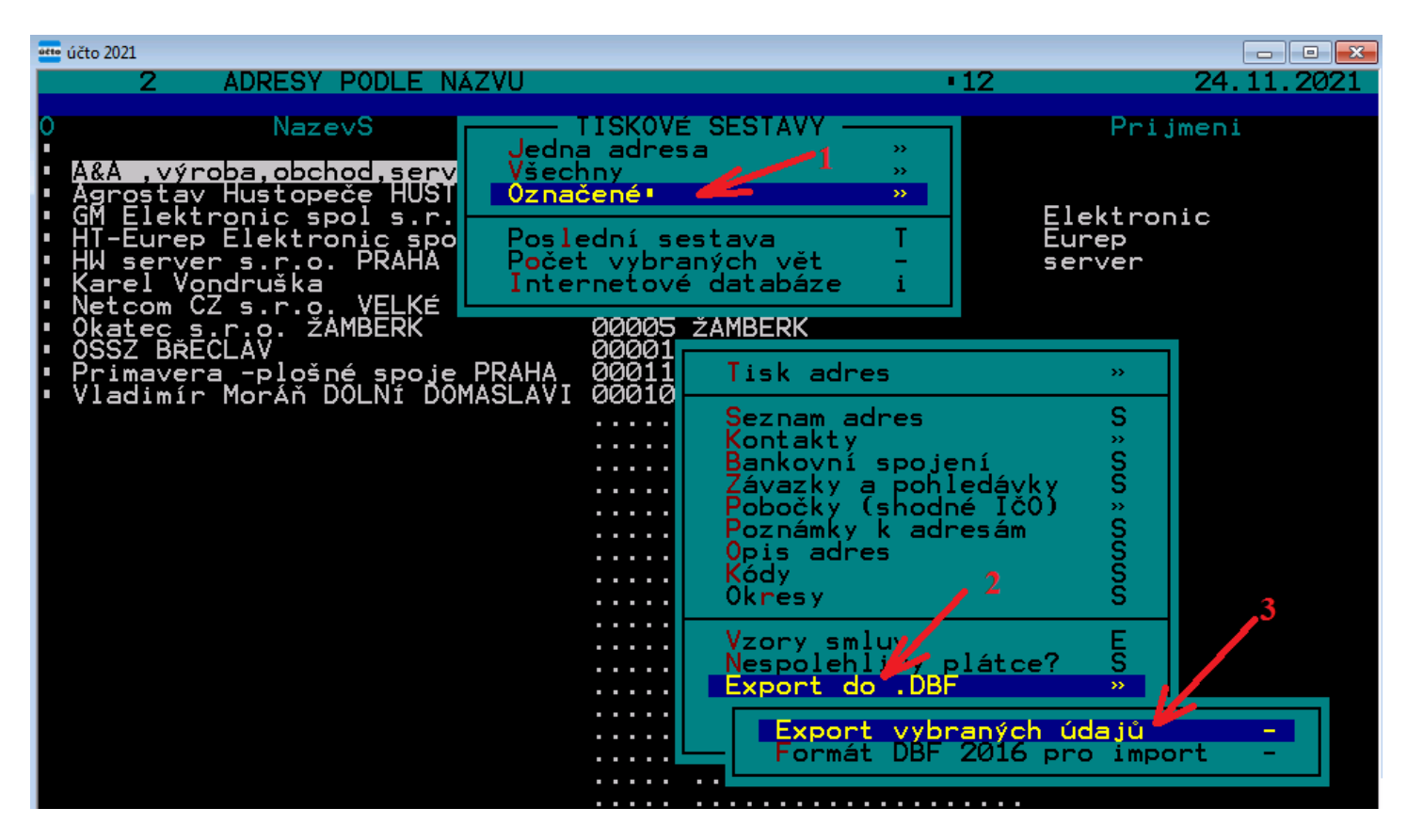

V další tabulce zkontrolujte, zda jsou zatrženy všechny údaje z níže uvedeného obrázku. Minimálně prvních 11 voleb musí být zatrženo a vaše obrazovka výběru musí vypadat přesně takto:

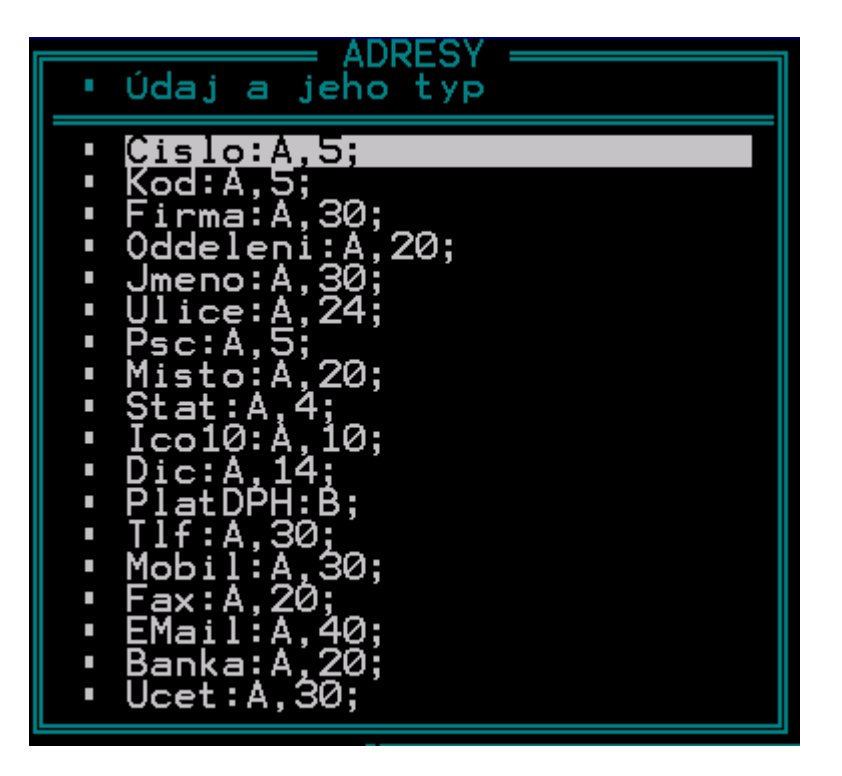

Poté zmáčkněte klávesu ESC v následné hlášení si zapamatujte zobrazenou cestu a potvrdíte klávesou Enter.

Export do: C:\UCT02021\BMS0FT\ADRESY.DBF

Zobrazí se hlášení o úspěšném provedení exportu. Pro další krok bude potřeba vědět cestu k CSV souboru.

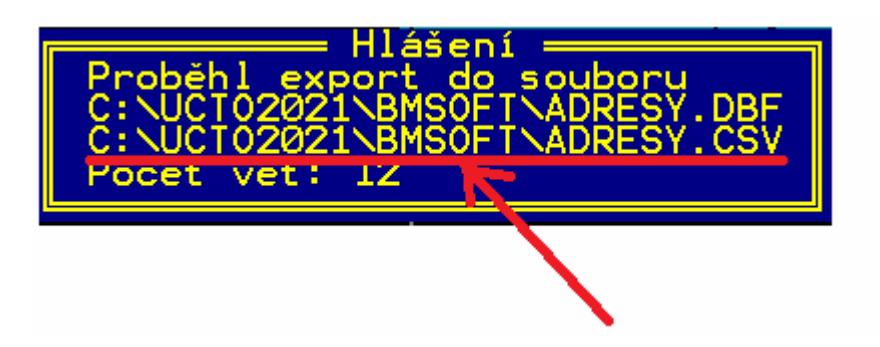

#### Z uvedeného adresáře budeme do konverzního programu v dalším kroku načítat soubor ADRESY.CSV

Celý výše uvedený bod 1) nemusíte nutně dělat úplně pokaždé. Jen před prvním importem a pak vždy, když se mezi minulý a tímto novým importem dat z Shoptetu změnil v Účtu adresář firem. Pokud jste adresy od minula neupravovali, lze v dalším kroku použít soubor vytvořený posledně.

2) Nyní tedy máte vyexportovaný adresář firem a jakmile budete z Shoptetu do konverzního programu načítat nové vystavené příjmové faktury, tak před provedením kroku B3 hlavní části tohoto návodu vyberete adresář firem pro tohoto klienta.

Nejprve je třeba dole ve volbě *Hodnota položky firma* přepnout výběr na spodní volbu *Soubor číselníku z Účta,* která musí být zatřena a poté následně kliknete na tlačítko *Procházet*.

| Přenos faktur                               | z Shopte                                                                                      | et do Účto                                                                | <b>2000</b><br><u>Účto</u> a jejichž klienti vy | ystavuji přijmové | shoptet                                                                                                    |
|---------------------------------------------|-----------------------------------------------------------------------------------------------|---------------------------------------------------------------------------|-------------------------------------------------|-------------------|----------------------------------------------------------------------------------------------------|
| Přejít na verzi pro iDoklad                 | vozovateľ: <u>Dochazka 3</u>                                                                  | <u>8000</u> .                                                             |                                                 |                   |                                                                                                    |
| Nahrání datového soub                       | ooru ze Shoptet                                                                               | u                                                                         |                                                 |                   | TICH 5 1911 WAR TO MANY THE TICK 5 1911 WAR UT 65/000 CZ<br>PEDIAL SHAWNER WAR TO THE TICK 5 1911 TO THE TICK 5 1911 TO THE TICK |
| Zadejte cestu k souborus daty<br>z Shoptetu | Procházet invo<br>Např. invoices.csv                                                          | bices.csv                                                                 |                                                 |                   | 492) 01 Nov 407 722 312<br>No ostojck det přejdete v Octatej vžioš Fiene                                                                                                    |
| Zdroj dat:                                  | Shoptet CSV 👻                                                                                 |                                                                           |                                                 |                   |                                                                                                    |
| Prefix vydané faktury                       | <b>f/</b> (v Účtu)                                                                            |                                                                           |                                                 |                   |                                                                                                    |
| Hodnota položky Typ                         |                                                                                               | (v Účtu)                                                                  |                                                 |                   |                                                                                                    |
| Hodnota položky Druh                        | PV                                                                                            | (v Účtu)                                                                  |                                                 |                   |                                                                                                    |
| Hodnota položky Vykon                       |                                                                                               | (v Účtu)                                                                  |                                                 |                   |                                                                                                    |
| Hodnota položky Plat                        | В                                                                                             | (v Účtu: B=Banka, H=J                                                     | Hotově) ( =detekovat)                           |                   | PDF                                                                                                    |
| Hodnota položky Příkaz                      | N                                                                                             | (v Účtu)                                                                  |                                                 |                   |                                                                                                    |
| Hodnota pole <i>Poznámka</i> v Účtu:        | tato pevná hodnota dle pole Shoptetu V                                                        | a:<br>varSymbol                                                           |                                                 | etu)              |                                                                                                    |
| Do čísla dokladu v U                        | čtu doplnit text ,v/                                                                          | a VS z Shoptet                                                            | u Ne 🔻                                          |                   | 0                                                                                                    |
| Hodnota pole <i>Text</i> Účta:              | Ile 1. pole <i>itemNam</i> tato pevná hodnota                                                 | ne v Shoptetu (od Účta)<br>1:                                             | z Shoptetu)                                     |                   | Návod v PDF                                                                                                    |
| Hodnota položky Firma                       | číslo firmy v Účtu - Sh<br>vždy tato: 00000<br>Soubor čiselniku z V<br>Vačíst exportní CSV so | optet nezná číselnik fire<br>Účta Procházet A<br>pubor adresáře firem Úči | m Účta)<br>DRESY.CSV<br>ta, např: ADRESY.CSV    |                   |                                                                                                    |
| 1                                           | Spusť zpracování                                                                              | pro Účto2000                                                              |                                                 |                   |                                                                                                    |

Zobrazí se výběr souboru z vašeho disku, kde je potřeba se přepnout do programového adresáře Účta, v něm do složky firmy jejíž číselník adres budeme načítat a vyberete soubor *Adresy*. *CSV* (viz úvod této stránky)

| vočádat = Nová slož | <b>1</b> 74        | e hude nochonitelně vaše | wybraná firma | nikoli naše BMSOF  | T == - FO   |
|---------------------|--------------------|--------------------------|---------------|--------------------|-------------|
|                     |                    | e oude poenopaeme vase   | -             | Inkon hase bivisor |             |
|                     | Nazev роюзку       | Datum zmeny              | Тур           | Velikost           |             |
| Stažané souhany     | ADRESY.000         | 22.11.2021 17:36         | Soubor 000    | 5 kB               |             |
| Stazene soubory     | ADRESY.CSV         | 24.11.2021 14:44         | Soubor CSV    | 2 kB               |             |
| Katha and           | ADRESY.DBF         | 24.11.2021 14:44         | Soubor DBF    | 6 kB               |             |
| Rninovny            | ADRESY.T00         | 20.11.2021 20:12         | Soubor T00    | 1 kB               |             |
|                     | ADRESY.X00         | 22.11.2021 17:36         | Soubor X00    | 8 kB               |             |
|                     | ADRSPEC.000        | 2 24.11.2021 14:28       | Soubor 000    | 4 kB               |             |
|                     | ADRSPEC.T00        | 24.11.2021 14:28         | Soubor T00    | 4 kB               |             |
| T videa             | ADRSPEC.X00        | 24.11.2021 14:28         | Soubor X00    | 4 kB               |             |
| Demisia             | ARCHIVD.001        | 20.11.2021 20:12         | Soubor 001    | 192 kB             |             |
| Domaci skupina      | ARCHIVD.T01        | 20.11.2021 20:12         | Soubor T01    | 1 kB               |             |
| D - X0 - X          | BANKA1.008         | 20.11.2021 20:12         | Soubor 008    | 1 kB               |             |
|                     | CISABS.004         | 20.11.2021 20:12         | Soubor 004    | 1 kB               |             |
| Mistni disk (C:)    | CISABS.X04         | 20.11.2021 20:12         | Soubor X04    | 3 kB               |             |
| Jednotka CD-KOI     | CISDOKL.001        | 11.1.2021 17:24          | Soubor 001    | 1 kB               |             |
|                     | CISDRUH.001        | 20.11.2021 20:12         | Soubor 001    | 3 kB               |             |
| •                   | CISDRUH.X01        | 20.11.2021 20:12         | Soubor X01    | 4 kB               |             |
| Název               | ouboru: ADRESV.CSV |                          |               | ▼ Všechny so       | ubory (*.*) |

Vyberete tedy soubor *Adresy.CSV* ze složky Účta a podsložky té firmy, jejíž data vydaných faktur načítáte z Shoptetu.

Po výběru souboru Adresy. CSV se jeho cesta doplní do formuláře konverzního programu

| Hodnota položky Firma | (číslo firmy v Účtu - iDoklad nezná číse<br>© vždy tato: 00000                | elnîk firem Účta)                                     |
|-----------------------|-------------------------------------------------------------------------------|-------------------------------------------------------|
|                       | Soubor číselníku z Účta C:\ucto202<br>Načíst exportní CSV soubor adresáře fil | PIVBMSOFTVAD Procházet<br>irem Účta, např: ADRESY.CSV |
|                       | Spusť zpracování pro Účto2000                                                 |                                                       |

Jakmile tedy máte vše připraveno, spustíte zpracování spodním tlačítkem. Konverzní program vám poté poskytne informaci i počtu načtených adres ze souboru *Adresy.CSV* (1) a vedle důležité informace o počtu zpracovaných faktur bude nově šedou barvou písma uveden i počet dokladů, u kterých se z adresáře podařilo podle IČ nebo DIČ rozpoznat firmu (2).

Na příkladu níže je v adresním souboru 58 adres. A v importu faktur z Shoptetu se podařilo u 11 faktur spojit odběratele se zákazníkem v Účtu. Program se snaží hledat pode IČ a když nenajde tak podle DIČ.

| Info: Načtený čiselnik firem obsahuje 58 záznamů adres.                                                                                                    | Počet načtených adres ze souboru Adresy.CSV                                                    |                                                                                                    |  |
|----------------------------------------------------------------------------------------------------|------------------------------------------------------------------------------------------------|----------------------------------------------------------------------------------------------------|--|
| Přenos faktur z iDoklad do Účto 2                                                                                                    | 000                                                                                            |                                                                                                    |  |
| Uložení souboru <i>POH16.TXT</i> do Účta                                                                                                    | Počet faktur u kterých se<br>podařilo napárování na                                            |                                                                                                    |  |
| Zpracováno 26 dokladů. 🖋 Firma rozpoznána u 11 dokladů.                                                                                                    | Adresář Učta. Zde tedy zůstává<br>15 dokladů pro následné ruční<br>párování po importu do Účta | HEBer pro Mindon 64-541 St. 15.08.2377                                                                                                    |  |
| Stáhnout soubor POH16.TXT na váš počítač pro načtení do Úč                                                                                                    | ta                                                                                             |                                                                                                    |  |
| Pokud by se misto staženi soubor přimo zobrazil, klikněte <u>pravým</u> tlačitkem myši <u>ZDE na</u><br>( <i>Uložit jako</i> a název přepišete na <i>POH16.TXT</i> a uložite na disk do složky Účta, např. <i>C:</i><br>Zobrazit obsah souboru (pro programátory) | <u>tento odkaz</u> a vyberte uložení souboru<br><i>UCTO2021\</i> nebo podobné)                 | Litter Hill Barrier Barrier Bar |  |